Apprenticeship Occupation Request (AOR) User Guide for Sponsor/Employer Submission

January 2022

# Apprenticeship Occupation Request User Guide Table of Contents

## Contents

| Introduction2                                                    |
|------------------------------------------------------------------|
| Before You Start2                                                |
| Getting Started2                                                 |
| Logging In2                                                      |
| Begin Your Submission4                                           |
| Request Form4                                                    |
| Request Form Continued                                           |
| Work Process Schedule7                                           |
| Work Process Schedule Continued7                                 |
| Related Instruction8                                             |
| Related Instruction (Continued)8                                 |
| Contacts9                                                        |
| Reviewing and Submitting Requests10                              |
| Next Steps11                                                     |
| Post-Submission Email Confirmation11                             |
| Assignment of an Apprenticeship Technical Representative (ATR)11 |
| Monitoring Your Submission11                                     |
| Final Determination Notification12                               |
| Getting Help12                                                   |
| How to Contact Us12                                              |
| Additional Resources12                                           |
| Glossary12                                                       |

## Introduction

Welcome to the Apprenticeship Occupation Request (AOR) submission tool. One of the foundational elements of a register apprenticeship program is that the program provides for employment and training in an industry-approved apprenticeable occupation. To support the expansion and growth of registered apprenticeships and to meet the needs of a changing workforce, the U.S. Department of Labor's Office of Apprenticeship (OA) has modernized this process to allow submissions of a formal request for consideration for a new apprenticeable occupation or to revise an existing one through this system.

## **Before You Start**

Please be sure to download our set of worksheets to help collect and organize the information for your submission prior to logging in. These worksheets can be found <u>here</u>. (Note: These worksheets will <u>not</u> be uploaded as your submission)

# **Getting Started**

## Logging In

You are able to access the Apprenticeship Occupation Request tool using Login.gov:

- First time user using the Apprenticeship Occupation tool (follow the following steps if you
  have never been a Reviewer or Sponsor in the past for a registered apprenticeship program).
  Click on this link and click on the Create an account button to follow the steps to create a
  new account. Once the account has been created, the User will receive an email to confirm
  the email and create a new password for the account.
- 2. The next steps would be to set up an authentication method to add a second layer of security: There are four different methods: Security Key, Government employee ID, Authentication Application, and Phone.

| U LOG                             | IN.GOV Government<br>Agency Name<br>Placeholder        |
|-----------------------------------|--------------------------------------------------------|
|                                   |                                                        |
| •                                 |                                                        |
| ETA BPMS T                        | EST is using Login.gov to<br>o sign in to your account |
| safe                              | ely and securely.                                      |
| Safe                              | ly and securely.                                       |
| Safe<br>Email address<br>Password | ely and securely.                                      |
| Safe                              | ely and securely.                                      |
| Safe                              | ely and securely.                                      |

3. Once a security method has been chosen, the user will have to click on **Agree** and Continue. The user will be taken to the Rules of Behavior site and will have to click on **Agree** and Continue one more time to be taken to their own profile.

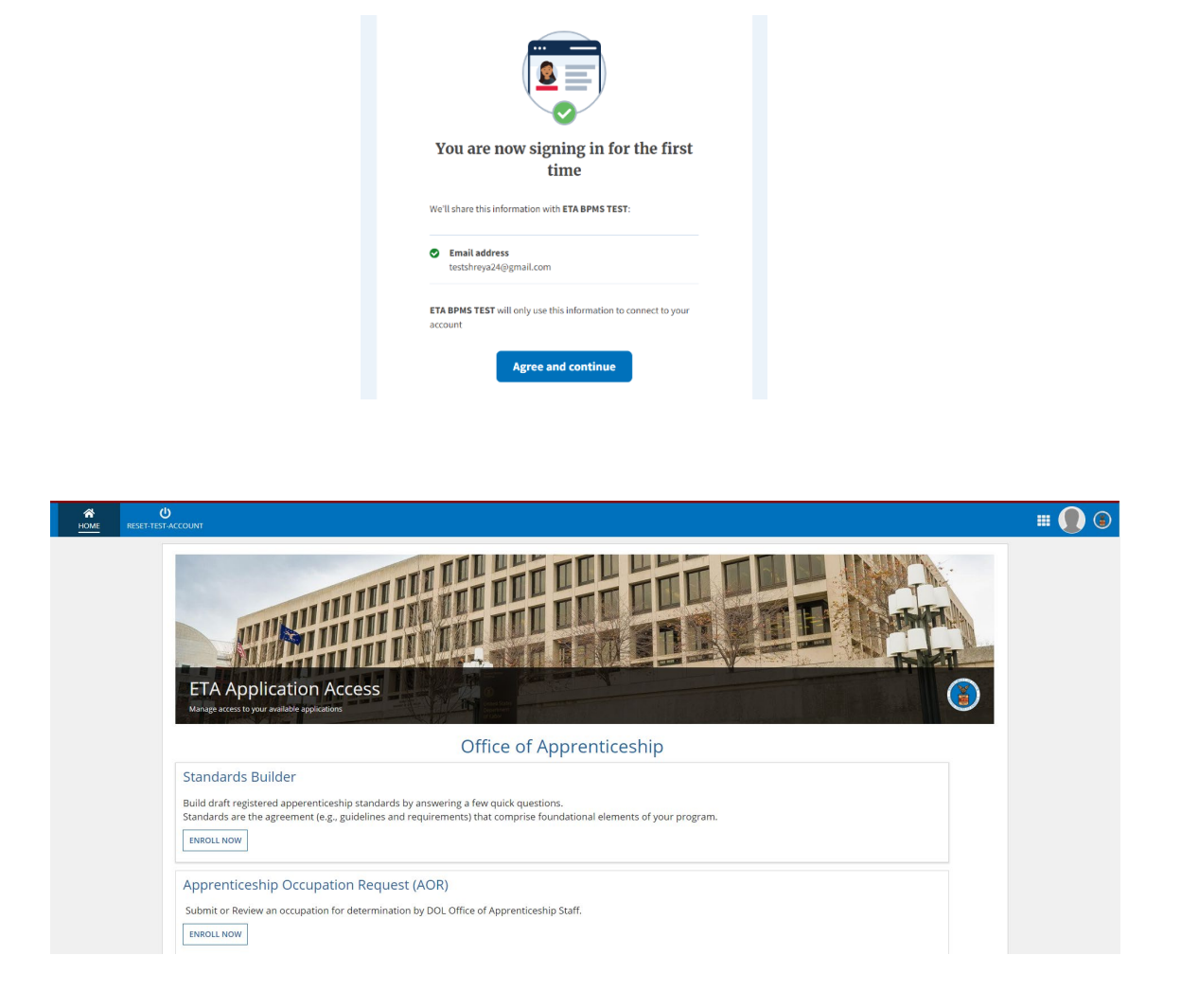

6. After clicking on the **ENROLL** button, user will see text confirming their enrollment into the Apprenticeship Occupation Request application. Click the "**here**" link to navigate to the AOR Application.

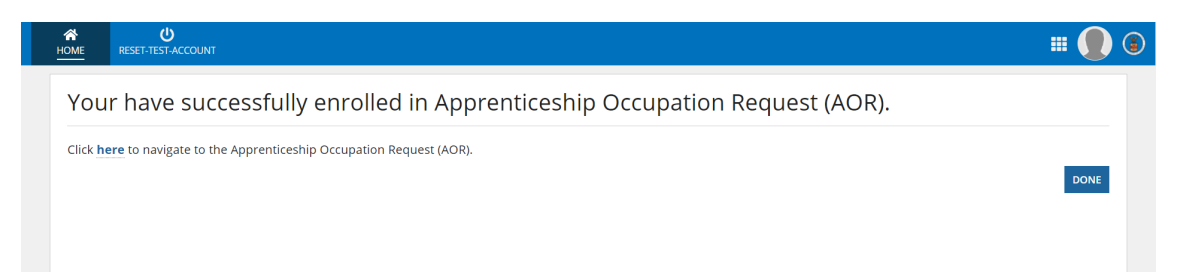

## **Begin Your Submission**

To start a new submission, users should click on the **REQUEST** button at the top. When logged into the Apprenticeship Occupation Request tool, users will see a dashboard with two different grids: "My Requests Awaiting Submission" and "My Submitted Request".

In the **My Requests Awaiting Submission** grid, users will see all the submissions that they have started but not yet submitted. They can go into the submission and edit any of the content as needed and submit the request form.

The **My Submitted Requests** grid will hold all submissions that were done by the user. This grid will also show the status of each request as it transfers through the process once submitted

### **Request Form**

To start a new form, users should click on the **REQUEST** button at the top.

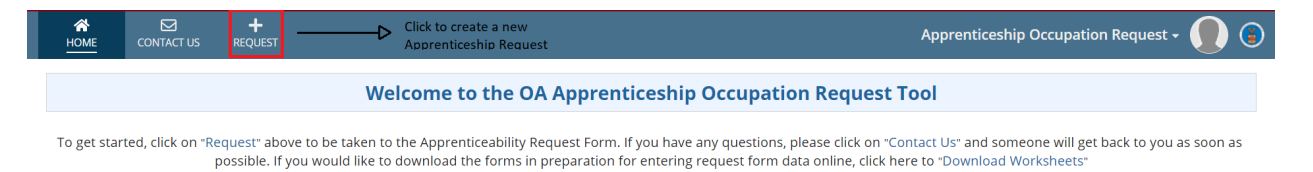

In order to move on the next pages, the user will need to fill out information for all the required fields on the first page such as:

- 2. Initial: User is submitting a new request for an apprenticeship for the first time and sending it out for review.
- 3. **Resubmittal**: User is resubmitting a request that was submitted before but needed additional information for the apprenticeship to be approved.

Program Type: Time-Based, Competency-Based or Hybrid.

- **Time-Based Approach** measures skill based on completion of on-the-job training. Generally, thistype of apprenticeship lasts between 1 and 4 years.
- **Competency-Based Approach** measures skill based on successful demonstration and evaluation of apprentice skills and knowledge. Generally, this type of apprenticeship lasts between 1 and 4years.
- **Hybrid Approach** measures skill based on combination of on-the-job training and skill demonstration. Generally, this type of apprenticeship lasts between 1 and 4 years, averaging at2-2.5 years.

**O\*Net SOC Code**: Code for the occupation that the user is submitting.

**Sponsor's Occupation Title**: The occupation of the sponsor that is sponsoring the submittal of this new apprenticeship request.

Proposed Term: Term of the apprenticeship request in either Years, Months, or Hours. This field will

change if the request type is a Hybrid Request. There will be two different fields for Min and Max Terms

Unit: User to select the duration of the term in either Years, Months or Hours

Industry: User to select what industry the apprenticeship falls under

SVP: Level of skill the apprentice should have before starting the apprenticeship

**Is this occupation part of a recognized apprenticeable occupation?** Required question. If the user selects yes, user to answer the question about why a separate Apprenticeability recognition is justified.

| A<br>HOME           | CONTACT US           | +<br>REQUEST                 |                                         |                                        |                       | Appr                         | enticeship Occupation  | n Request + 🌘 |
|---------------------|----------------------|------------------------------|-----------------------------------------|----------------------------------------|-----------------------|------------------------------|------------------------|---------------|
| Reques              | st Form              | Request Form Contd.          | Work Process Schedule                   | Work Process Schedule<br>Contd.        | Related Instruction   | Related Instruction Contd.   | Contacts               | Review/Submit |
|                     |                      |                              |                                         | Apprenticeabilit                       | ty Request Forn       | n                            |                        |               |
| All items marked    | l with * must be con | pleted                       |                                         |                                        |                       |                              |                        |               |
| All items prefixed  | d with‡signify a wa  | rning that needs to be check | red. You will be able to continue but t | the warning will not disappear until e | error is fixed.       |                              |                        |               |
| Type of submittal * |                      | Program Type *               | Program Type *                          |                                        |                       | Resord on Other Code Choosen |                        |               |
| Select Intial o     | r Resubmittal        | •                            | Select type of program                  |                                        | Choose O*NET-SOC Code |                              | Based on O*NET Code Ch | oosen         |
| Sponsor's Occ       | upation Title*       |                              | Proposed Term 😯 *                       | Proposed Term 😧 *                      |                       |                              |                        |               |
| Enter Sponso        | rs Occupation Tit.   | le                           | Year/Months/Hours                       | Year/Months/Hours                      |                       | Choose Years/Months/Hours    |                        |               |
| Industry*           |                      |                              |                                         |                                        |                       |                              |                        |               |
| Choose Indus        | stry                 |                              | •                                       |                                        |                       |                              |                        |               |
| SVP @*              |                      |                              |                                         |                                        |                       |                              |                        |               |
| Select a Value      | 2                    |                              | •                                       |                                        |                       |                              |                        |               |
| Is this occupa      | tion part of a re    | cognized apprenticeat        | le occupation?*                         |                                        |                       |                              |                        |               |
|                     |                      |                              |                                         |                                        |                       |                              |                        |               |

- Name
- Address
- City, State
- Zip code
- Trained Apprentices
- Number of Workers
- Ratio (this will be the number of apprentices to journey workers, and Number of Employers)

| ✓Potential | Sponsor * |
|------------|-----------|
|------------|-----------|

| Name              | Address 1 | Address 2    | City | State            | Zipcode | Trained<br>Apprentices<br>🕜 | No. of<br>Workers 🕜 | Ratio 😧 | No. of<br>Employers<br>🕜 |   |
|-------------------|-----------|--------------|------|------------------|---------|-----------------------------|---------------------|---------|--------------------------|---|
| Name              | Address   | Appt#, Suite | City | Select a State 🔻 | Zipcode | No. of appre                | No.of worke         | Ratio   | No. of emple             | × |
| Add a New Sponsor |           |              |      |                  |         |                             |                     |         |                          |   |

- The Name of the Union
- Address
- City
- State

- Zip code
- Contact Name
- and if they support the Apprenticeability request

#### vUnion (If applicable)

| Name            | Address 1 | Address 2 | City | State                   | Zipcode | Contact      | Support<br>Apprenticeability? |     |
|-----------------|-----------|-----------|------|-------------------------|---------|--------------|-------------------------------|-----|
| Name            | Address   | Address 2 | City | Please select a value 🔻 | ZipCode | Contact Name | ⊖Yes ⊖No                      | ×   |
| Add a New Union |           |           |      |                         |         |              |                               |     |
| PREVIOUS EXIT   |           |           |      |                         |         |              | NEXT S                        | AVE |
|                 |           |           |      |                         |         |              |                               |     |

#### **IMPORTANT NOTE!**

Using the "Next" button will not save your data. You can use the "Save" button at any time to save your data and return to it later. Your data will be editable until you submit your request as the final step.

#### **Request Form Continued**

On the second page of the Request form, the user will enter in information regarding the National Employer Association, if the Sponsor has had a history of formalized training, and if the sponsor has previously recognized and undertaken Formalized training. If the user selects 'Yes' to any of the options, they will need to provide a justification.

| A<br>HOME                      | CONTACT US                       | +<br>REQUEST            |                       |                   |                                                     |                         |                                             | Apprenticeship Occup     | ation Request 🗸 🌒                      | ) 🤇  |
|--------------------------------|----------------------------------|-------------------------|-----------------------|-------------------|-----------------------------------------------------|-------------------------|---------------------------------------------|--------------------------|----------------------------------------|------|
| Reques                         | st Form                          | Request Form Conto      | d. Work Pr            | ocess Schedule    | Work Process Schedule<br>Contd.                     | Related Instruction     | Related Instruction C                       | ontd. Contacts           | Review/Submit                          |      |
| ~Nation                        | al Employe                       | er Association          | ı                     | Appre             | nticeability Re                                     | quest Form Cont         | inued                                       |                          |                                        |      |
| 1                              | Name                             | Addres                  | ss 1                  | Address 2         | City                                                | State                   | Zipcode                                     | Contact                  | Support<br>Apprenticeability? <b>2</b> |      |
| Name                           |                                  | Address                 |                       | Address 2         | City                                                | Please select a value 🔻 | ZipCode                                     | Contact Name             | ⊖ Yes ⊖ No                             | ×    |
| Add a New                      | v National Employ                | yer Association         |                       |                   |                                                     |                         |                                             |                          |                                        |      |
| Does the spor                  | nsor have a histo                | ory of utilizing formal | lized training?*      |                   |                                                     |                         |                                             |                          |                                        |      |
| Please select                  |                                  |                         |                       | •                 |                                                     |                         |                                             |                          |                                        |      |
| las this spon<br>n the request | sor previously reted occupation? | ecognized and undert    | taken formalize       | d training        |                                                     |                         |                                             |                          |                                        |      |
| Please select                  |                                  |                         |                       | •                 |                                                     |                         |                                             |                          |                                        |      |
|                                |                                  |                         |                       |                   |                                                     |                         |                                             |                          |                                        |      |
| Briefly descril                | be the occupatic                 | onwhat the worker o     | does, how it is p     | erformed, and the | skills involved (Narrativ                           | re Job Description): *  |                                             |                          |                                        |      |
|                                |                                  |                         |                       |                   |                                                     |                         |                                             |                          |                                        |      |
|                                |                                  |                         |                       |                   |                                                     |                         |                                             |                          |                                        |      |
| /ou have 3000 (                | characters left                  |                         |                       |                   |                                                     |                         | 1                                           |                          |                                        |      |
| ou have 3000 (                 | characters left                  | create the Work Pr      | rocess in whic<br>hvt | n the apprentice  | s will receive training,<br>ncv-based, it must firs | showing the approximate | e time to be spent i<br>of Circular 2016-01 | n each major process. If | the occupation is going t              | o be |

Once all the information is entered on this page, users can click on **SAVE** or **NEXT** to either save or continue to the next page.

### Work Process Schedule

On the Work Process Schedule page, the User will need to provide the Occupational Description of the Apprenticeability request that is being submitted. All the other information will be pre-populated based on what the user entered on the first page of the Apprenticeability Request form.

| HOME CONTA                    | CT US REQUEST            |                              |                                 |                     | Appren                     | ticeship Occupatic | on Request 🗸 🌔 |
|-------------------------------|--------------------------|------------------------------|---------------------------------|---------------------|----------------------------|--------------------|----------------|
| Request Form                  | Request Form (           | Contd. Work Process Schedule | Work Process Schedule<br>Contd. | Related Instruction | Related Instruction Contd. | Contacts           | Review/Submit  |
|                               |                          |                              | Work Proces                     | ss Schedule         |                            |                    |                |
| *NET-SOC Code                 |                          | Occupation Title             | Sponsors Occupati               | on Title            | Industry                   |                    |                |
| 11-1031.00                    |                          | Legislators                  | Legislators                     |                     | Energy                     |                    |                |
| linimum Term * Maximum Term * |                          | Unit                         |                                 |                     |                            |                    |                |
|                               |                          | 2                            | Years                           |                     |                            |                    |                |
|                               | on (List skills and maic | or duties)                   |                                 |                     |                            |                    |                |
| ccupational Descript          |                          |                              |                                 |                     |                            |                    |                |
| cupational Descript           |                          |                              |                                 |                     |                            |                    |                |
| cupational Descript           | <u> </u>                 |                              |                                 |                     |                            |                    |                |
| ccupational Descript          |                          |                              |                                 |                     |                            |                    |                |
| ccupational Descript          |                          |                              |                                 |                     |                            |                    |                |
| cupational Descript           |                          |                              |                                 |                     |                            |                    |                |

### **Work Process Schedule Continued**

To enter in a detailed Work Process schedule, the user can click on **Add a New Section** and that will prompt the system to allow the user to enter in the Name of the Section. Once that has been added, the user will be able to add additional rows for each section. This step can be repeated as many times as needed to enter in all the information. Users are also able to delete any fields that are not needed.

| <b>А</b><br>НОМЕ    | CONTACT US           | +<br>REQUEST              |                       |                                 |                     |                  | Apprentic      | eship Occupatior | Request + 🌒 🍥 |
|---------------------|----------------------|---------------------------|-----------------------|---------------------------------|---------------------|------------------|----------------|------------------|---------------|
| Reques              | it Form              | Request Form Contd.       | Work Process Schedule | Work Process Schedule<br>Contd. | Related Instruction | Related Instruct | ion Contd.     | Contacts         | Review/Submit |
|                     |                      |                           | ,                     | Work Process Sche               | edule Continue      | ed               |                |                  |               |
| Total Minimur       | m Hours *            |                           |                       |                                 |                     |                  | Approximate T  | ime              |               |
| 2000                |                      |                           |                       |                                 |                     | Recom            | nmended minimu | m = 2000 hrs     |               |
|                     |                      |                           |                       |                                 |                     | Year             | Months         | Hours            |               |
|                     |                      |                           |                       |                                 |                     | 1                | 12             | 2000             |               |
|                     |                      |                           |                       |                                 |                     | 2                | 24             | 4000             |               |
| * Please list the d | letailed work proces | s and approximate hours s | pent                  |                                 |                     |                  |                |                  |               |
|                     |                      |                           |                       | Work Process                    | s Section(s)        |                  |                |                  |               |
|                     |                      |                           |                       |                                 |                     |                  |                |                  | Total Hours:0 |

| * Please list the detailed work proce. | ailed work process and approximate hours spent Work Process Section(s) Text  2 |            |                                         |                                                                |  |  |
|----------------------------------------|--------------------------------------------------------------------------------|------------|-----------------------------------------|----------------------------------------------------------------|--|--|
|                                        |                                                                                | Work Proce | ess Section(s)                          |                                                                |  |  |
| A. Example Text                        |                                                                                |            |                                         | <b>D</b>                                                       |  |  |
| Work Process                           |                                                                                |            |                                         |                                                                |  |  |
| Sample Row                             |                                                                                |            |                                         | ×                                                              |  |  |
| S Add New Row                          | Click to add new Rows                                                          |            |                                         |                                                                |  |  |
|                                        |                                                                                |            | Approx Hours for 2000<br>Above Section: | Hours must match the hours<br>entered at the top of the screen |  |  |
|                                        |                                                                                |            |                                         | Total Hours: 2000                                              |  |  |
| ADD NEW SECTION PREVIOUS EXIT          | Click to add new<br>Sections                                                   |            |                                         | NEXT SAVE                                                      |  |  |

### **Related Instruction**

On the **Related Instruction** field, the user will enter in the Approximate Hours and the Related Instruction section with the skills and major duties that will be related to the Apprenticeability request.

| A<br>HOME                       | CONTACT US          | +<br>REQUEST                  |                           |                                 |                     | Арр                        | renticeship Occupa | ion Request + 🌘 |
|---------------------------------|---------------------|-------------------------------|---------------------------|---------------------------------|---------------------|----------------------------|--------------------|-----------------|
| Requ                            | est Form            | Request Form Contd.           | Work Process Schedule     | Work Process Schedule<br>Contd. | Related Instruction | Related Instruction Contd. | Contacts           | Review/Submit   |
|                                 |                     |                               |                           | Related In                      | struction           |                            |                    |                 |
| O*NET-SOC Code Occupation Title |                     |                               | Sponsors Occupation Title |                                 |                     |                            |                    |                 |
| 11-1031.00 Legislators          |                     | Legislators                   |                           |                                 |                     |                            |                    |                 |
| Industry Approximate Hours *    |                     |                               |                           |                                 |                     |                            |                    |                 |
| Energy                          |                     | 144                           |                           |                                 |                     |                            |                    |                 |
| Related Instr                   | uction - This instr | uction shall include, but not | be limited to:            |                                 |                     |                            |                    |                 |
| List skills and                 | major duties        |                               |                           |                                 |                     |                            |                    |                 |
|                                 |                     |                               |                           |                                 |                     |                            |                    |                 |
|                                 |                     |                               |                           |                                 |                     |                            |                    |                 |
|                                 |                     |                               |                           |                                 |                     |                            |                    |                 |
|                                 |                     |                               |                           |                                 |                     |                            |                    |                 |
|                                 |                     |                               |                           |                                 |                     |                            |                    |                 |
| ou have 2000                    | characters left     |                               |                           |                                 |                     |                            |                    |                 |
| Continue to                     | the next page t     | to complete an outline fo     | r Related Instruction.    |                                 |                     |                            |                    |                 |
| PREVIOUS                        | EXIT                |                               |                           |                                 |                     |                            |                    | NEXT S          |

Similar to the **Work Process Schedule Continued** page, the user will be prompted to enter in approximate hours for the **Related Instruction** section.

To add detailed **Related Instruction** sections, the user can click on **Add a New Section** and that will prompt system to allow the user to enter in the name of the section. Once that has been added, the user will be able to add additional rows for each section. This step can be repeated as many times as needed to enter in all the information. Users are also able to delete any fields that are not needed.

| HOME CONTACT US       | +<br>REQUEST      |                       |                                 |                      |               | Appre         | enticeship Occu                        | pation Reque                       | st • 🌔 🤅        |
|-----------------------|-------------------|-----------------------|---------------------------------|----------------------|---------------|---------------|----------------------------------------|------------------------------------|-----------------|
| Request Form Rec      | quest Form Contd. | Work Process Schedule | Work Process Schedule<br>Contd. | Related Instruction  | Related Instr | uction Contd. | Contacts                               | Re                                 | view/Submit     |
|                       |                   |                       | Related Instruct                | tion Continued       |               |               |                                        |                                    |                 |
| Approximate Hours 😧 * |                   |                       |                                 |                      |               |               | Approximate Tim                        | ie                                 |                 |
| 1 4444                |                   |                       |                                 |                      |               | Recom         | mended minimum                         | i = 144 hrs                        |                 |
|                       |                   |                       |                                 |                      |               | Year          | Months                                 | Hours                              |                 |
|                       |                   |                       |                                 |                      |               | 1             | 12                                     | 144                                |                 |
|                       |                   |                       |                                 |                      |               | 2             | 24                                     | 200                                |                 |
|                       |                   |                       | Related Instruc                 | tion Section(s)      |               |               |                                        |                                    |                 |
|                       |                   |                       |                                 |                      |               |               |                                        |                                    | Total Hours:0   |
|                       |                   |                       |                                 |                      |               |               |                                        |                                    |                 |
|                       |                   |                       | Related Instruct                | tion Section(s)      |               |               |                                        |                                    |                 |
| A. Example Text       |                   |                       |                                 |                      |               |               |                                        |                                    | <b>.</b>        |
| Sample Row            |                   |                       |                                 |                      |               |               |                                        |                                    | ×               |
| • Add a New Row> Clic | k to add New Rows |                       | _                               |                      |               |               |                                        |                                    |                 |
|                       |                   |                       |                                 | Approx RI Hours: 144 | -             | <b></b> b'    | Hours entered me<br>entered at the top | ust match hours<br>p of the screen |                 |
|                       |                   |                       |                                 |                      |               |               |                                        |                                    | Total Hours: 14 |
|                       | Flick to add now  |                       |                                 |                      |               |               |                                        |                                    |                 |
|                       | Sections          |                       |                                 |                      |               |               |                                        |                                    |                 |
| PREVIOUS EXIT         |                   |                       |                                 |                      |               |               |                                        |                                    | NEXT SAV        |

**Note**: Hours entered at the top of the request form needs to match the hours entered on the detailed work process section. The system will not let the user proceed unless those sections match up.

#### Contacts

The **Contacts** section allows the user to enter in any National Contacts or Regulatory Agencies that are associated with the Apprenticeability Request.

| Request Form       Request Form Contd.       Work Process Schedule       Related Instruction       Related Instruction Contd.       Contacts       Review         National Contacts *       Please list up to 8 National contacts from which the National Office may solicit comments. Also include any Unions, National Employer Associations, Regulatory Agencies or Intermediaries If appropriate.       Image: Contact Science of Contacts       Image: Contact Science of Contacts       Image: Contact Science of Contacts       Image: Contact Science of Contacts       Image: Contact Science of Contacts       Image: Contact Science of Contacts       Image: Contact Science of Contacts       Image: Contact Science of Contacts       Image: Contact Science of Contact Science of Contacts       Image: Contact Science of Contact Science of | CONTACT US REQUEST                    |                           |                                         |                                                | Арј                               | prenticeship Occupation | n Request 🗸 🌔  |   |
|----------------------------------------------------------------------------------------------------|---------------------------------------|---------------------------|-----------------------------------------|------------------------------------------------|-----------------------------------|-------------------------|----------------|---|
| National Contacts National Contacts Please list up to 8 National contacts from which the National Office may solicit comments. Also include any Unions, National Employer Associations, Regulatory Agencies or Intermediaries if appropriate.                                                                                                    | uest Form Request Fo                  | orm Contd. Work Process S | chedule Work Process Schedule<br>Contd. | Related Instruction                            | Related Instruction Contd.        | Contacts                | Review/Submit  |   |
| National Contacts *      Hease list up to 8 National contacts from which the National Office may solicit comments. Also include any Unions, National Employer Associations, Regulatory Agencies or Intermediaries if appropriate.                                                                                                    |                                       |                           | National                                | Contacts                                       |                                   |                         |                |   |
| Please list up to 8 National contracts from which the National Office may solicit comments. Also include any Unions, National Employer Associations, Regulatory Agencies or Intermediaries if appropriate.                                                                                                    | nal Contacts *                        |                           |                                         |                                                |                                   |                         |                |   |
| Company Name Address 1 Address 2 City State Zipcode Contact Name Email Phon                                                                                                    | to 8 National contacts from which the | Address 1 A               | ddress 2 City                           | ssociations, Regulatory Agencies State Zipcode | or Intermediaries if appropriate. | Email                   | Phone          |   |
| Test Org 123 Main Street Appt#, Suite Sterling Virginia  Virginia  20105 John Doe John.doe@gmail.com (703) 234-56                                                                                                    | 123 Maii                              | n Street Appt#,           | Suite Sterling Vi                       | rginia 👻 201                                   | 05 John Doe                       | john.doe@gmail.com      | (703) 234-5623 | × |

- Company name or Agency name
- Address
- City
- State
- Zip Code

- Contact Name
- Email and Phone number

Users are also able to delete contacts as needed.

| ~Regulatory Agencies                         |                     |              |               |                        |         |          |                    |                         |
|----------------------------------------------|---------------------|--------------|---------------|------------------------|---------|----------|--------------------|-------------------------|
| Agency Name                                  | Address 1           | Address 2    | City          | State                  | Zipcode | Contact  | Email              | Phone                   |
| Test Agency                                  | 1800 Washington Ave | Appt#, suite | Washington DC | District of Columbia 🝷 | 22109   | Jane Doe | Jane.Doe@gmail.coi | (240) 123-4563 🗙        |
| • Add a New Agency Click to add a New Agency |                     |              |               |                        |         |          |                    | Click to delete Contact |
| PREVIOUS EXIT                                |                     |              |               |                        |         |          |                    | NEXT SAVE               |

On the last page of the **Apprenticeability Request** page, users will be provided a summary of all the information entered on all the pages of the request form. Users will be given the ability to edit any section as needed.

Before submitting, submitters will also be able upload any additional documents that support the Apprenticeability of the request.

The submitter will also have to check a disclaimer box before submitted confirming that they allow the Office of Apprenticeship to share any of the information submitted as part of the Apprenticeship request form.

| Upload Document(s)                                                                                                    |          |      |
|----------------------------------------------------------------------------------------------------|----------|------|
| UPLOAD La Drop files here                                                                                                    |          |      |
| Disclaimer: Do not upload WPS and RI. Please upload documents supporting the recommendation of this Apprenticeability request.                                                                                                    |          |      |
|                                                                                                    |          |      |
| By checking this box you are agreeing for the Office of Apprenticeship to share the attached Work Process Schedule and Related instruction Outline with industry experts to determine whether the occupation meets the criter apprenticeable occupation as defined in 29 CFR §29.4. | a for an |      |
|                                                                                                    |          |      |
| PREVIOUS EXIT                                                                                                    | SUBMIT   | SAVE |

## **Next Steps**

## **Post-Submission Email Confirmation**

Once the request has been submitted, an email will be sent out to the OA Staff notifying them that a new request has been submitted.

Below is an email of what the OA Staff will receive when the Submitter submits a new request

| ြူReply ြူReply All ြြှForward င်္ခြIM                                                                                                    |                          |             |
|----------------------------------------------------------------------------------------------------|--------------------------|-------------|
| APTL Send Email <process537899750@doltest.appiancloud.com></process537899750@doltest.appiancloud.com>                                                                            | <b>&amp;%</b> 3 -        | Tue 3:03 PM |
| Request ID ADID000339 received                                                                                                    |                          | ~           |
| CAUTION - The sender of this message is external to the DOL network. Please use care where responding with sensitive information. Send suspicious email to <u>spam@dol.gov</u> . | hen clicking on links ar | nd          |
| A new Request for an Apprenticeable Occupation was received on 12/14/202 details below                                                                                           | 21 3:02 PM EST. S        | ee the      |
| O*NET SOC Code: 13-1051.00<br>Occupational Title: Cost Estimators<br>Sponsor's Occupation Title: Cost Estimators<br>Submitter Name: Public User<br>Sponsor's Name: Test          |                          |             |

## Assignment of an Apprenticeship Technical Representative (ATR)

### **Monitoring Your Submission**

You can login to the AOR tool at any time by going to <u>https://dol.appiancloud.com/suite/</u> and using your Login.gov credentials created at the start of this process. When you login you will see the following grid where you can view a read-only version of your submission and other details.

|                                                                                                    | CONTACT US                                                                                                    | +<br>REQUEST |                            |                |                  | Apprenticeship Occ    | upation Request + 🌘 🌘 |
|----------------------------------------------------------------------------------------------------|----------------------------------------------------------------------------------------------------|--------------|----------------------------|----------------|------------------|-----------------------|-----------------------|
| Welcome to the OA Apprenticeship Occupation Request Tool                                                                                                    |                                                                                                    |              |                            |                |                  |                       |                       |
| To get started, click on "Request" above to be taken to the Apprenticeability Request Form. If you have any questions, please click on "Contact Us" and someone will get back to you as soon as possible. If you would like to download the forms in prenaration for entering request form data online, click here to "Download Worksheets" |                                                                                                    |              |                            |                |                  |                       |                       |
|                                                                                                    | would like to download the forms in preparation for entering request form data online, click here to bownload worksheets |              |                            |                |                  |                       |                       |
| My Subm                                                                                                    | itted Reque                                                                                                    | ests         |                            |                |                  |                       |                       |
| ADID                                                                                                    | O*NET-SOC 0                                                                                                    | lode         | Sponsor's Occupation Title | Submittal Type | Program Type     | Submitted On          | Status                |
| ADID414                                                                                                    | 11-1031.00                                                                                                    |              | Legislators                | Initial        | Competency-Based | 2/9/2022 10:43 PM EST | Awaiting Assignment   |

## **Final Determination Notification**

Once your occupation has been approved by the Department of Labor, your ATR will send you an email with the decision on your occupation. If your occupation was accepted, you can include this in your Registered Apprenticeship Program.

If your occupation was declined, you will have an opportunity to re-submit the occupations with changes through this same tool.

# **Getting Help**

### How to Contact Us

If you have questions during the submission process, please use the "Contact Us" form found in the tool.

| Contact Us |                                  |         |                     |  |  |  |
|------------|----------------------------------|---------|---------------------|--|--|--|
| Name:      | Public User                      | Email : | publicuser@aptl.com |  |  |  |
| Subject:   | Reason for contact               |         |                     |  |  |  |
| Message:   | Please type in your message here |         |                     |  |  |  |
|            |                                  |         |                     |  |  |  |
|            |                                  |         |                     |  |  |  |
|            |                                  |         |                     |  |  |  |
|            |                                  |         |                     |  |  |  |
|            | You have 2000 characters left    |         |                     |  |  |  |
|            |                                  |         | EXIT SUBMIT         |  |  |  |

## **Additional Resources**

#### Glossary

#### AOR

Apprenticeship Occupation Request

#### ONET

An occupational information framework used by Standards Builder for choosing occupations in the process of setting up new standards for program sponsors.

#### Sponsor

An organization/entity that partners with the Office of Apprenticeship to provide communities with quality pre-apprenticeship and apprenticeship opportunities.

#### ATR

Apprenticeship and Training Representative – Role in Office of Apprenticeship, US Department of Labor

#### Time-Based

A method of assessing skill acquisition during apprenticeships, based on specified work tasks and activities, along with the corresponding number of required hours to put towards said activities.

#### **Competency-Based**

A method of assessing skill acquisition during apprenticeships, based on demonstration of skill and the technical proficiency of work performance.

#### Hybrid

Application of a combination of time-based and competency-based measurements to reflect skill acquisition and apprentice progress.